1.Click on the document symbol in the upper left hand corner

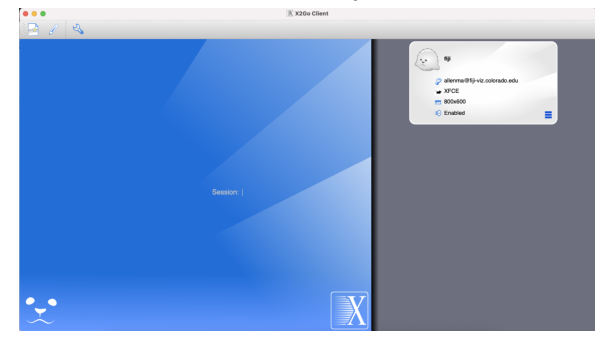

2. Fill out the form below with your username and the same settings as mine. NOTE: Your Host name may note be the same!!!

|                     | Connection Input/Output Media Shared folders                               |  |
|---------------------|----------------------------------------------------------------------------|--|
| lession nam         | e: AWS short read 2021                                                     |  |
| (it                 | << change icon                                                             |  |
| Path: /             |                                                                            |  |
| Server              |                                                                            |  |
| Host:               | 3.15.250.159                                                               |  |
| Login:              | maalen3                                                                    |  |
| SSH port:           | 22                                                                         |  |
| Use RSA/            | DSA key for ssh connection:                                                |  |
| Try auto<br>Kerberg | ologin (via, SSH Agent or detault SSH key)<br>∋s 5 (GSSAPI) authentication |  |
| Use Pro             | tion of GSSAPI credentials to the server<br>oxy server for SSH connection  |  |
| Session type        | ,                                                                          |  |
| Bun in 3            | X2GoKDrive (experimental)                                                  |  |
| XFCE                | Command:                                                                   |  |
|                     |                                                                            |  |

a. AWS for short read settings

|             | 🥖 Session preferences - fiji                                            |
|-------------|-------------------------------------------------------------------------|
|             | Connection Input/Output Media Shared folders                            |
| ssion nam   | e: fiji                                                                 |
| (:·)        | <c change="" icon<="" th=""></c>                                        |
| h: /        |                                                                         |
| erver       |                                                                         |
| Host:       | fiji-viz.colorado.edu                                                   |
| .ogin:      | alienma                                                                 |
| SSH port:   | 22 0                                                                    |
| Use RSA/    | SA key for ssh connection:                                              |
| Try aut     | login (via SSH Agent or default SSH key)                                |
| Delega      | is 5 (GSSAPI) authentication<br>ion of GSSAPI credentials to the server |
| Use Pr      | xy server for SSH connection                                            |
| ession type |                                                                         |
| Run in      | K2GoKDrive (experimental)                                               |
|             |                                                                         |

- b. fiji settings.
- 3. Click on the right hand side box for the machine you want to log into

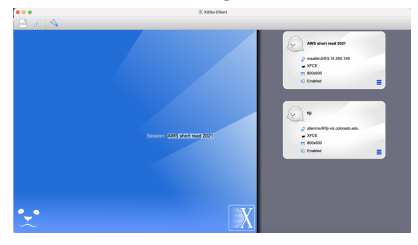

## 4. Chose to use default config

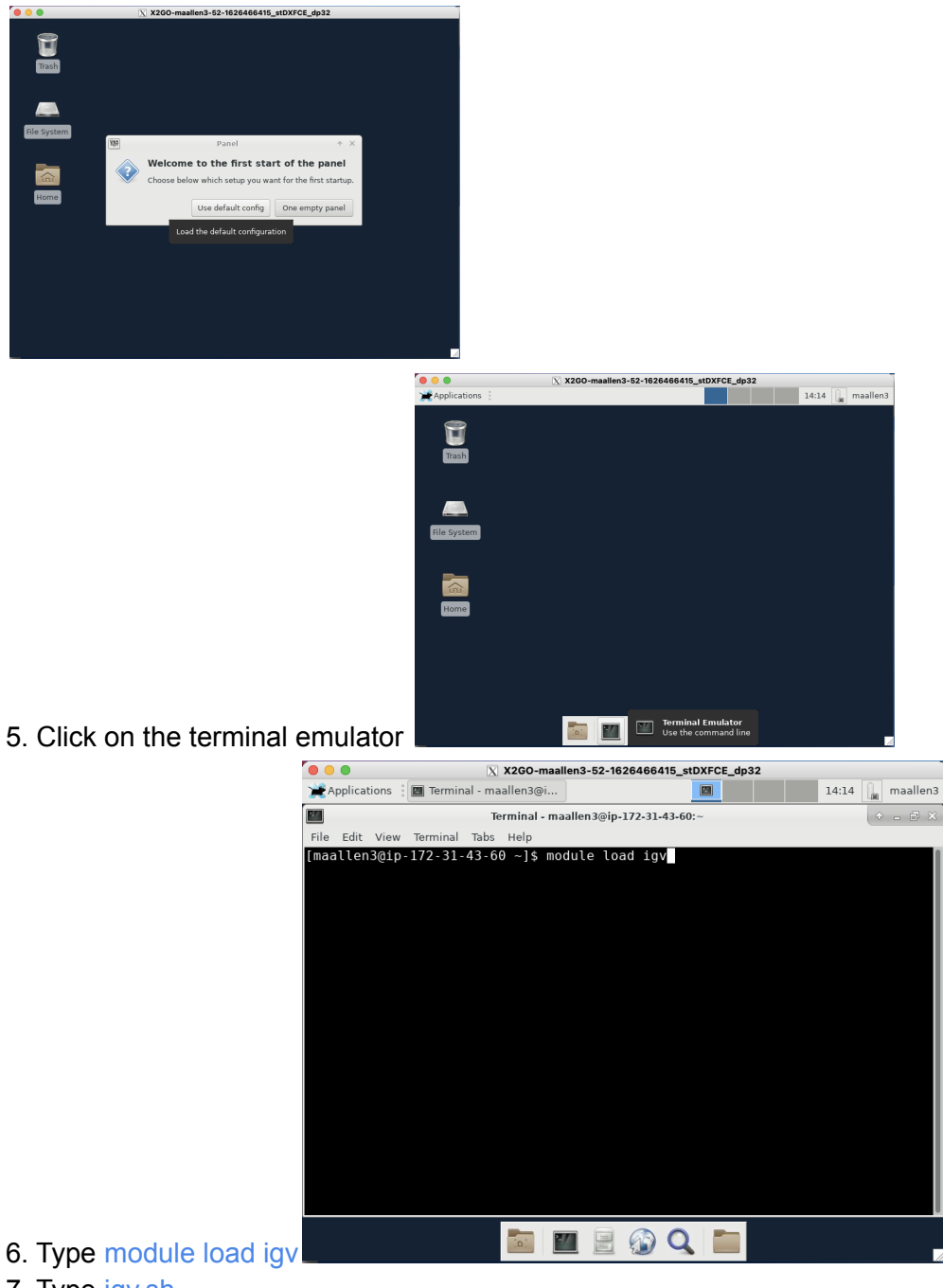

7. Type igv.sh

|                | X X2GO-                | maallen3-52-16 | 26466415_stDXF | CE_dp32 |       |          |
|----------------|------------------------|----------------|----------------|---------|-------|----------|
| 💥 Applications | 🔟 Terminal - maallen3@ | ₽i             | 20             |         | 14:14 | maallen3 |
| 22             | Terminal               | - maallen3@ip- | 172-31-43-60:~ |         | 1     | × 5 - 4  |
| File Edit View | Terminal Tabs Help     |                |                |         |       |          |
| [maallen3@ip   | -172-31-43-60 -]\$     | igv.sh         | a igi          |         |       |          |
|                | (D)                    | 7              | 🔊 Q            |         |       |          |

This will open igv.

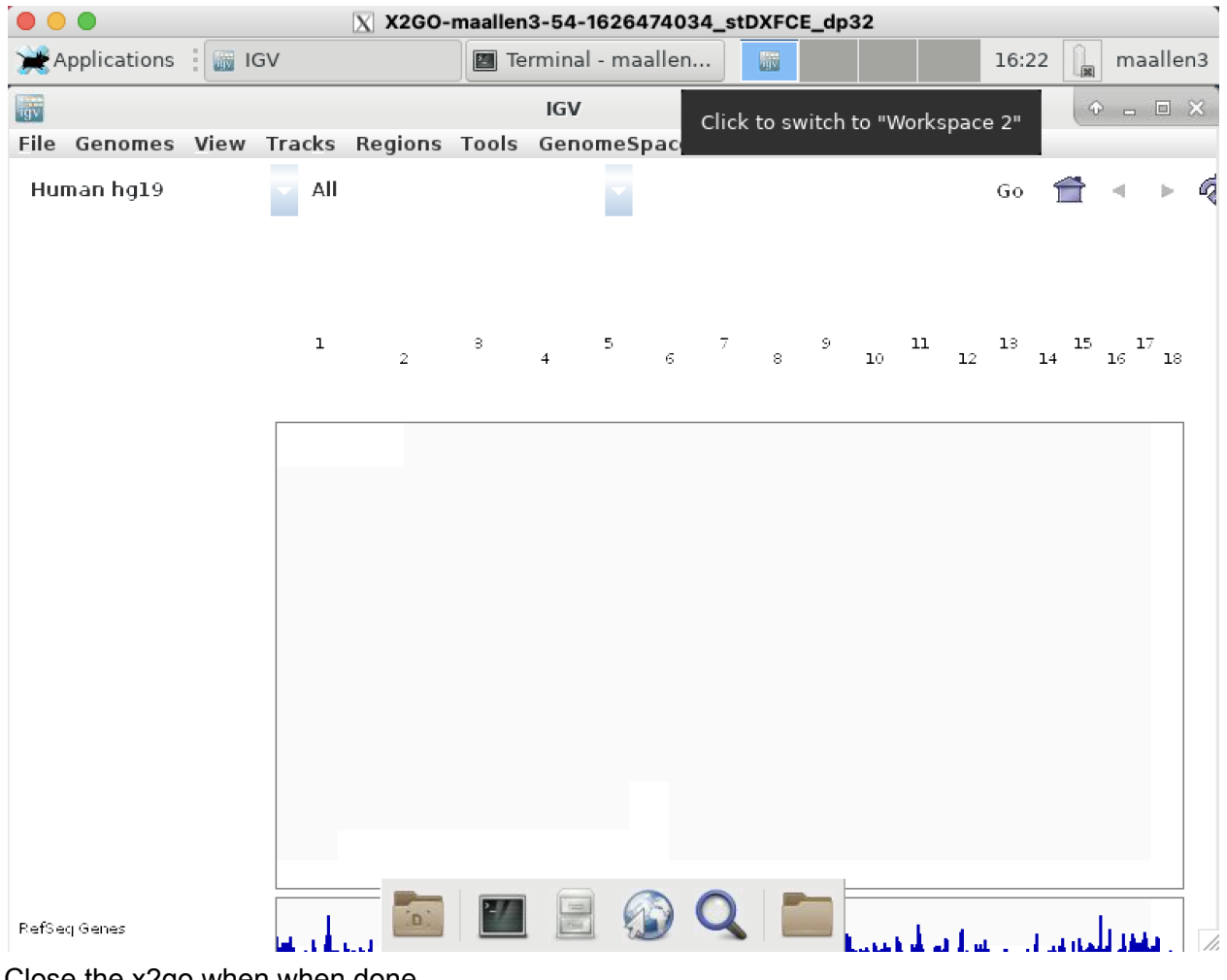

Close the x2go when when done.